# globusworld

# **Beyond File Transfer**

Steve Tuecke tuecke@uchicago.edu

NCAR – September 5, 2018

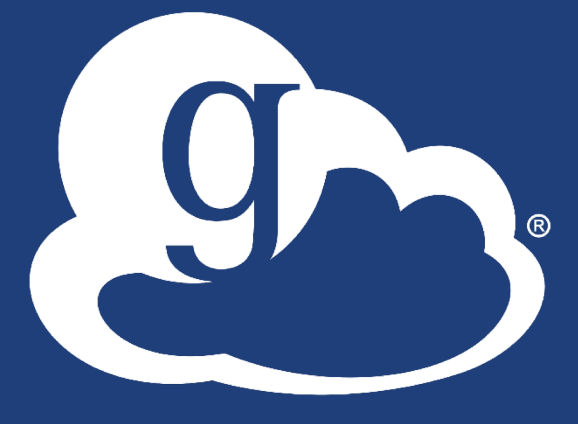

globus

# Unify access to data across tiers

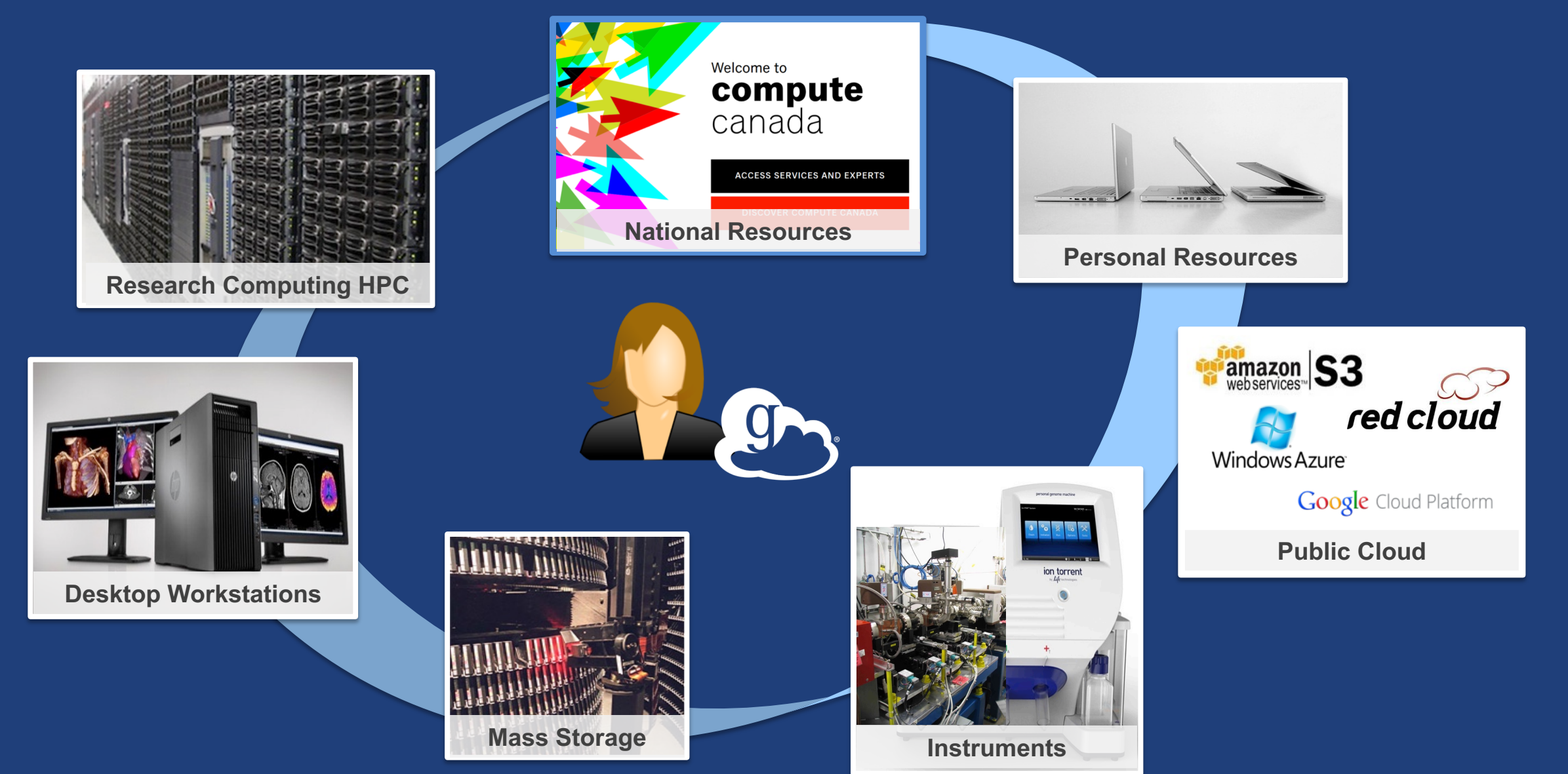

## Storage Connectors - globus.org/connectors

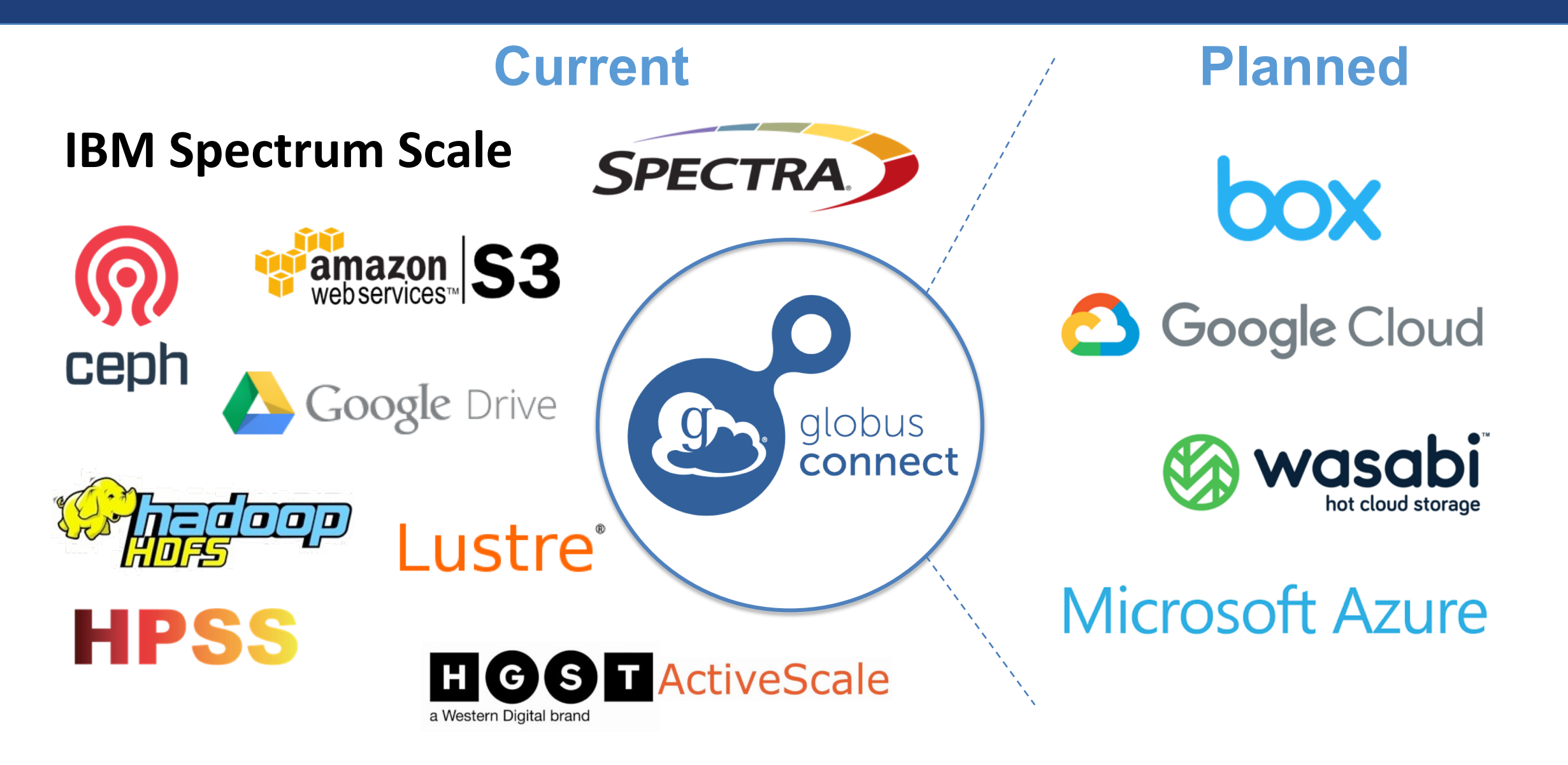

# Share with collaborators/community

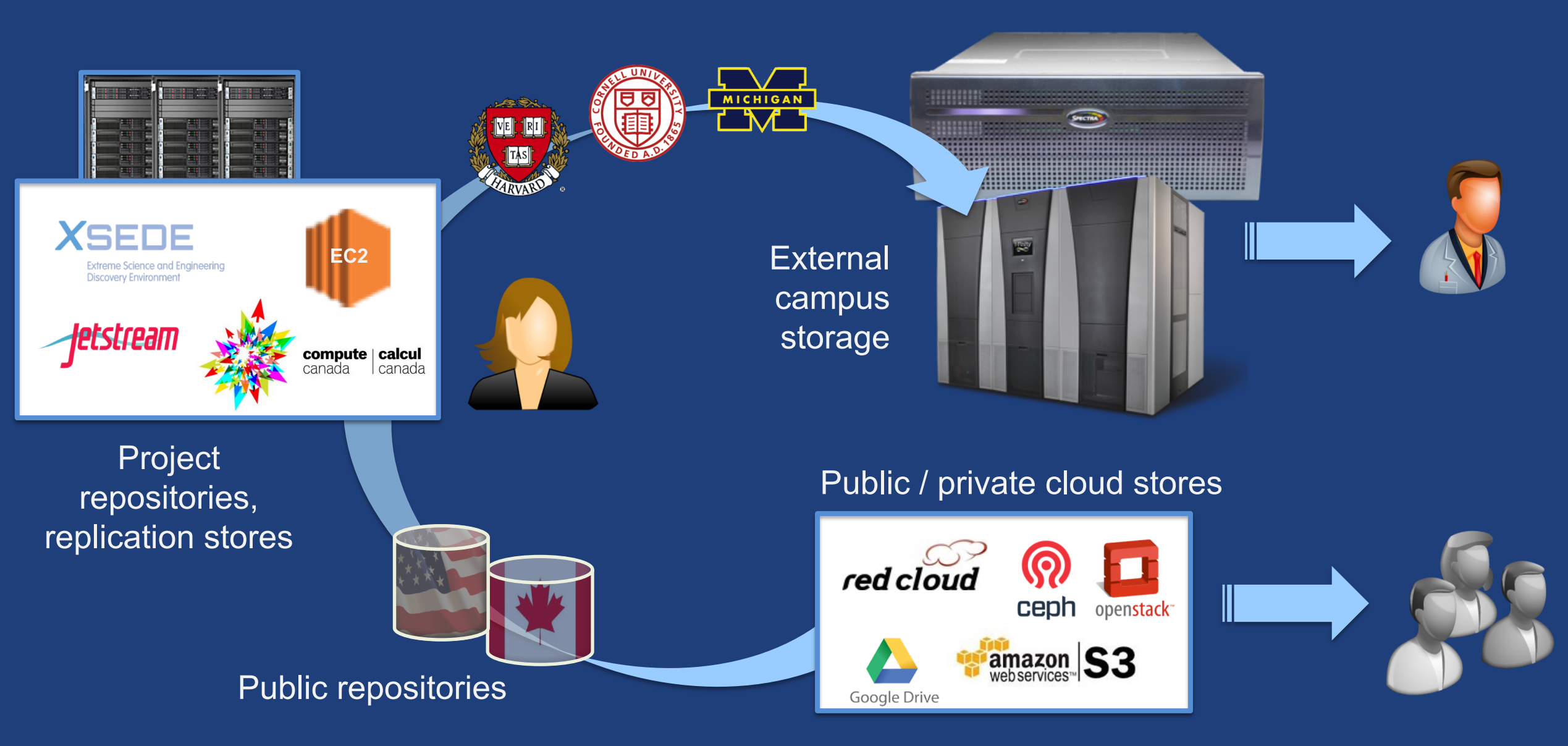

# Manage data from instruments

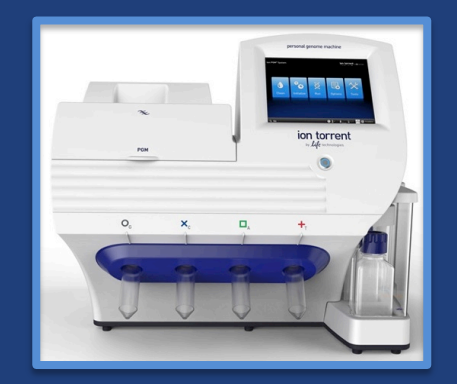

#### Next-Gen Sequencer

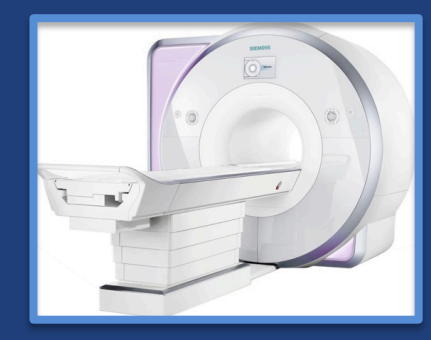

MRI

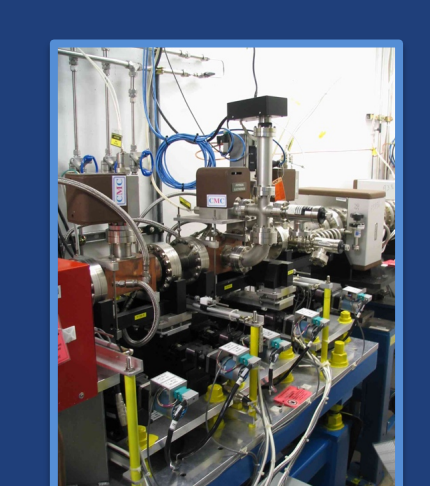

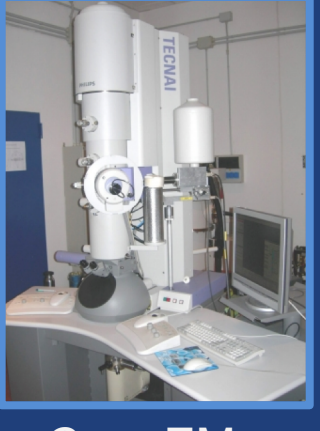

Cryo-EM

Advanced Light Source

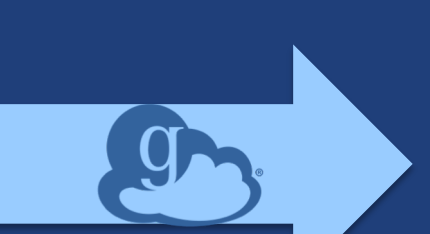

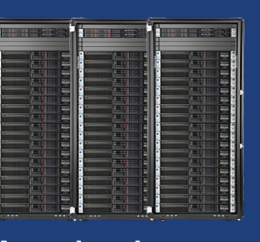

Analysis store

High-durability, low-cost store

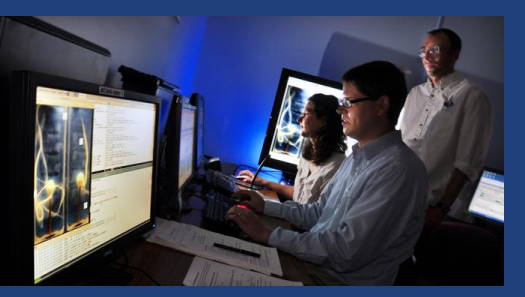

Remote visualization

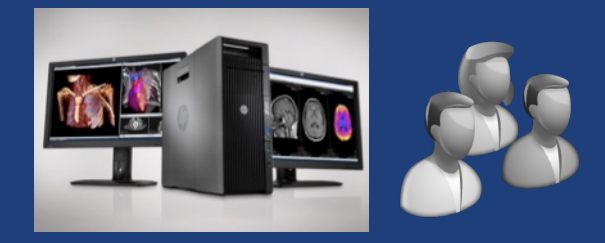

Personal system

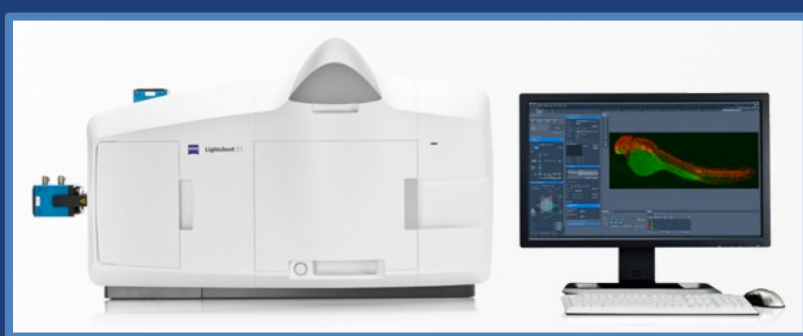

Light Sheet Microscope

## Develop apps, services, and workflows

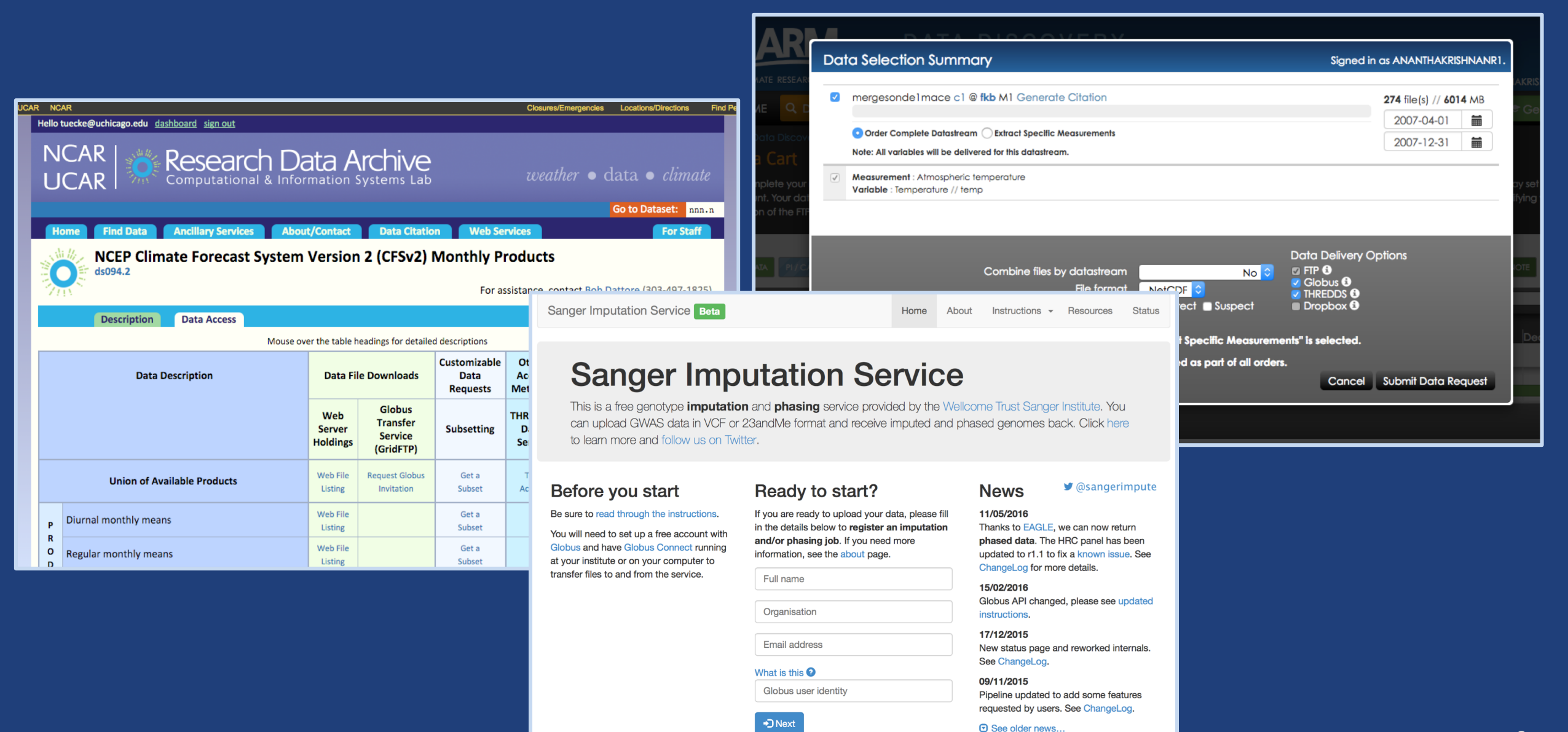

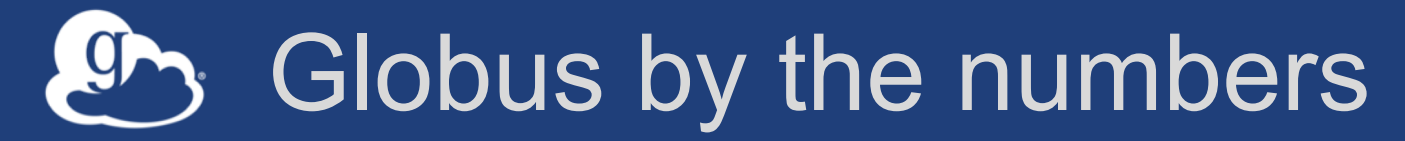

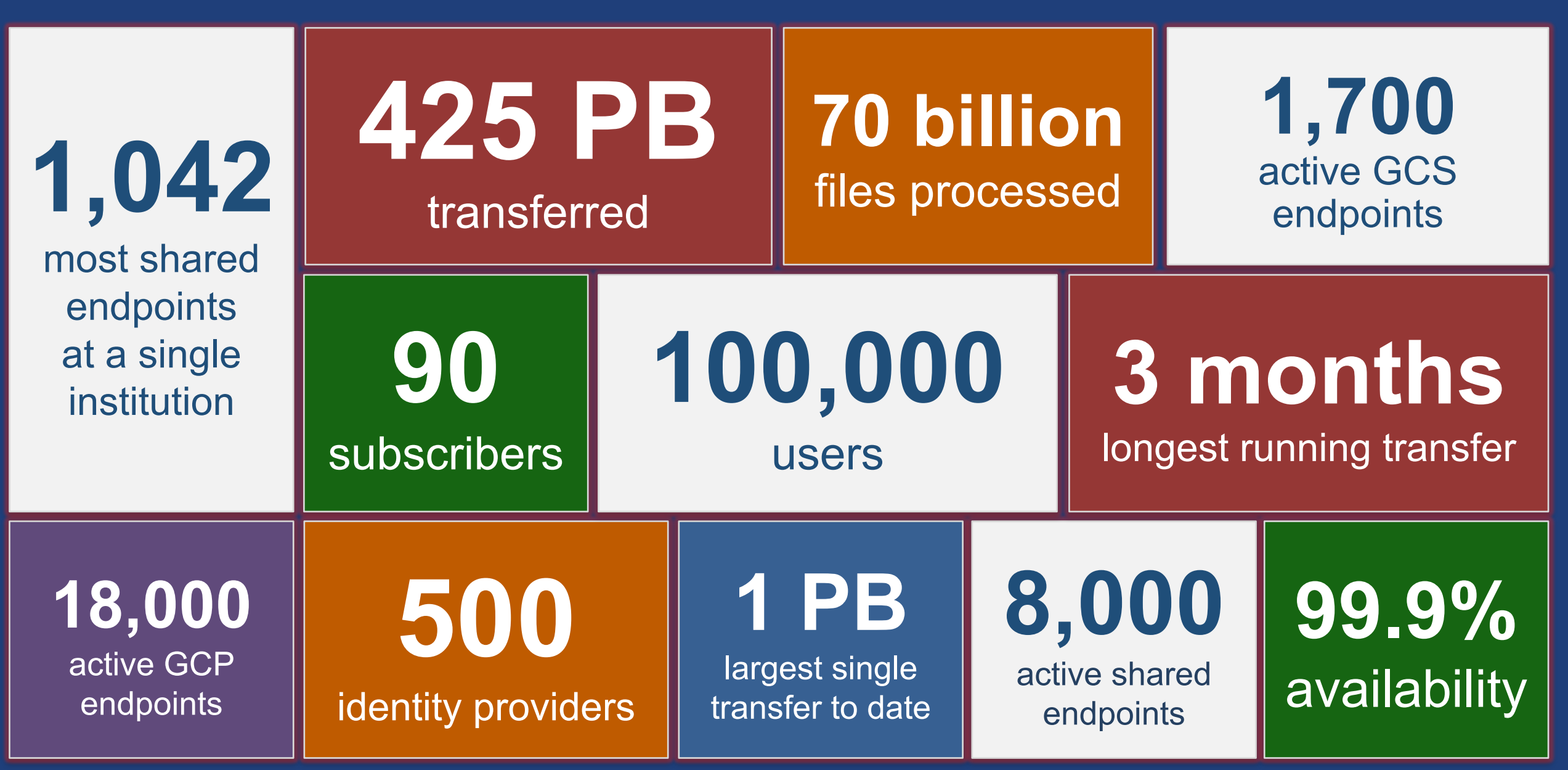

## Conceptual architecture: Hybrid SaaS

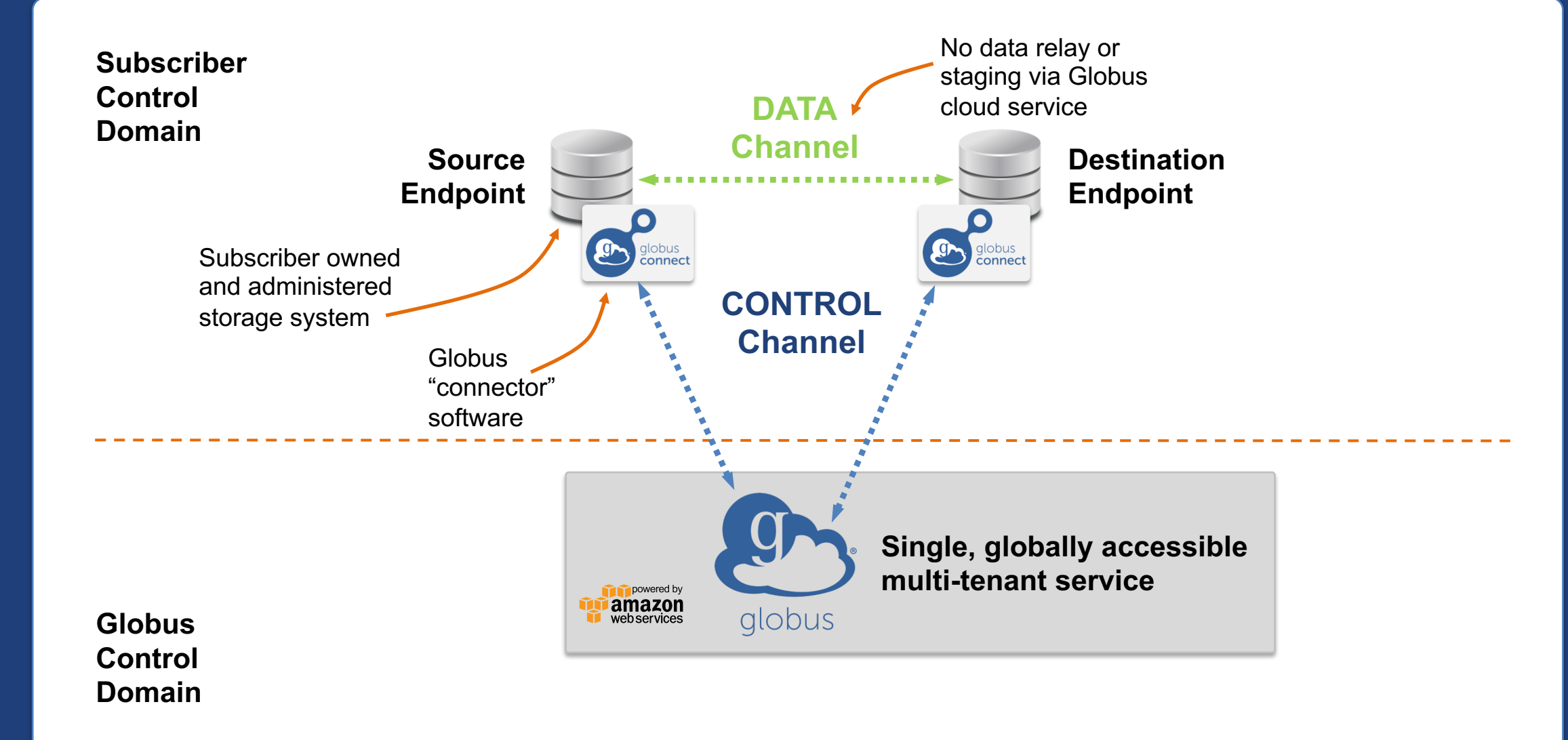

## Conceptual architecture: Sharing

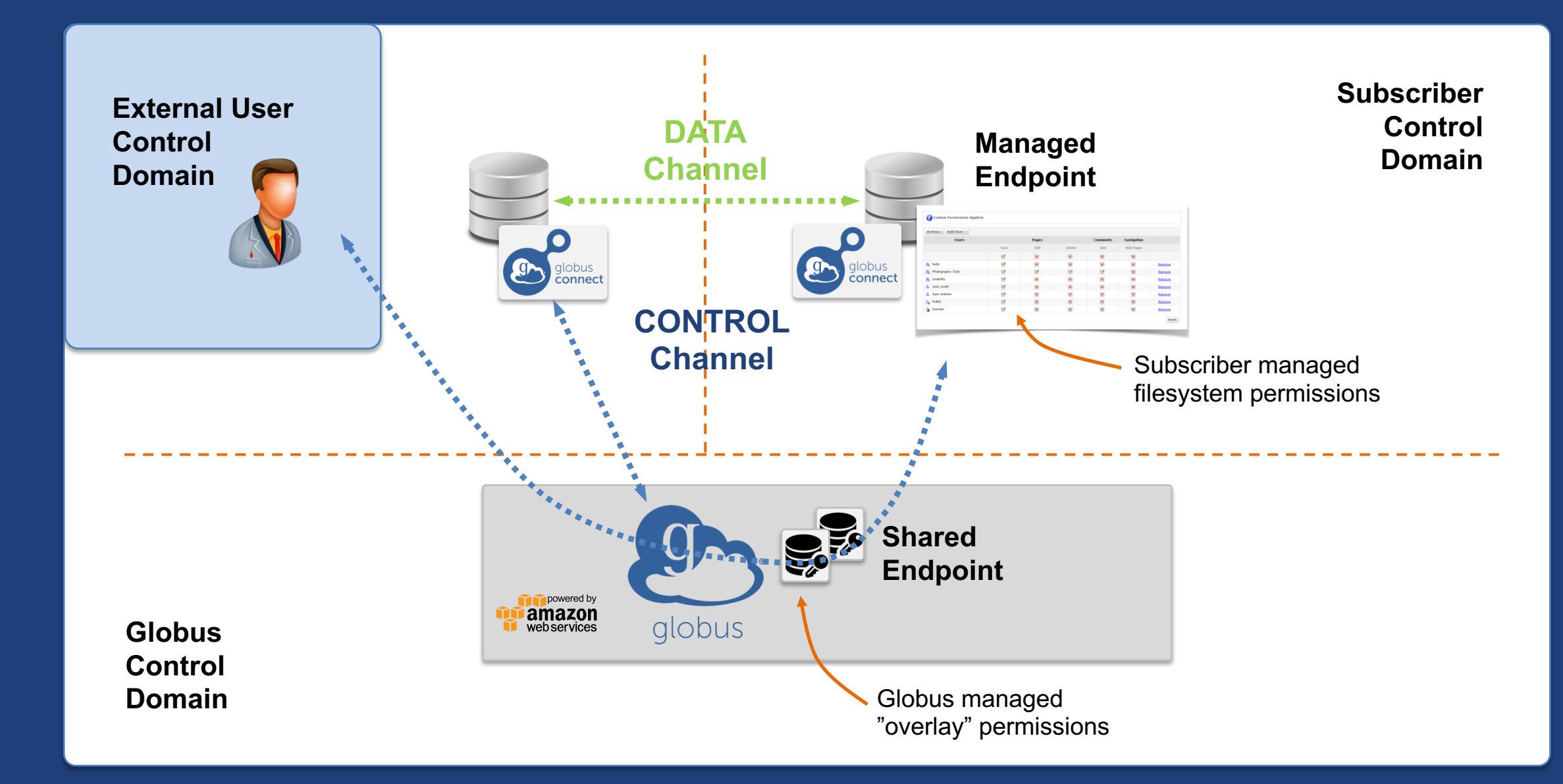

# Endpoints (Collections)

#### Storage abstraction

- All transfers happen between two endpoints
- Globus Connect instantiates endpoints
- Collection ~= Endpoint
- Test / Demo Endpoints
  - Globus Tutorial Endpoint 1
  - Globus Tutorial Endpoint 2
  - ESnet Test Endpoints
    - Contain file samples of various sizes
- Globus Connect Personal
  - Now your laptop is an endpoint
  - https://www.globus.org/globus-connect-personal

## Globus Connect Personal

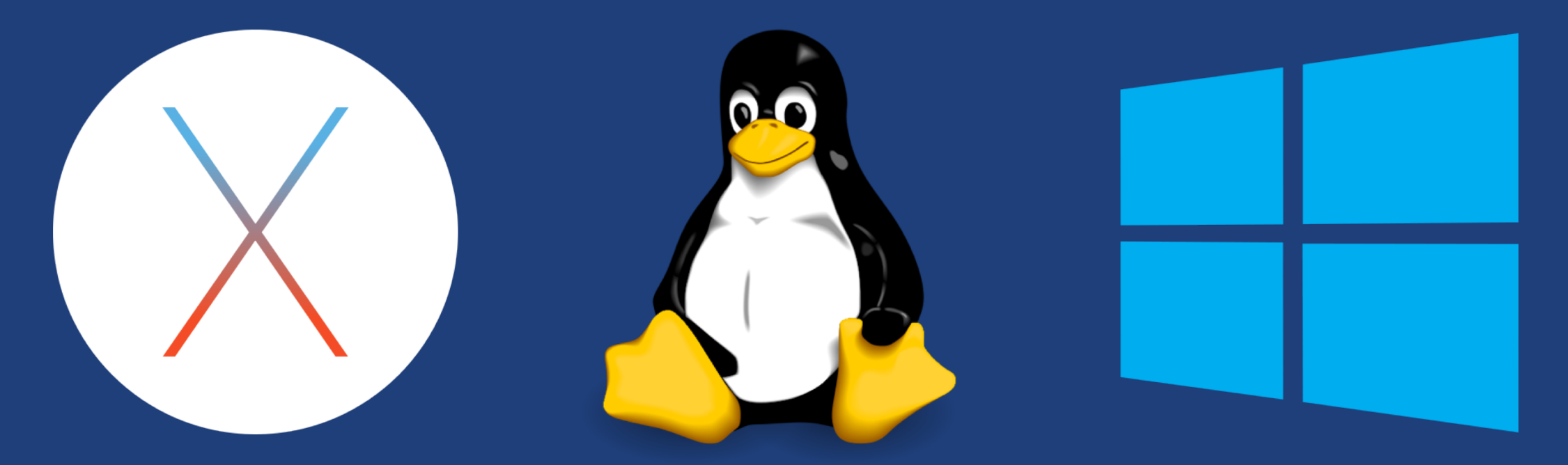

- Installers do not require admin access
- Zero configuration; auto updating
- Handles NATs
- Installs in seconds easy to delete I'll prove it!

## The Globus Web App - Accounts

- A Globus Account is
  - A Primary Identity
  - Possible Linked Identities
- Linking Identities
- Managing Identities
- Consents

# The Globus Web App - Hidden in Plain Sight

#### The Hamburger Menu

- Not always the same based on the type of endpoint and the storage behind it
- A great place to get the link to a share

#### Transfer Settings

- label when using the activity monitor it's nice to see a recognizable name
- sync only transfer new or changed files
- delete files on destination that do not exist on source
- preserve source file modification times
- verify file integrity after transfer
- encrypt transfer
- Search
  - Look for the magnifying glass
  - Search for: Endpoints / Users / Groups

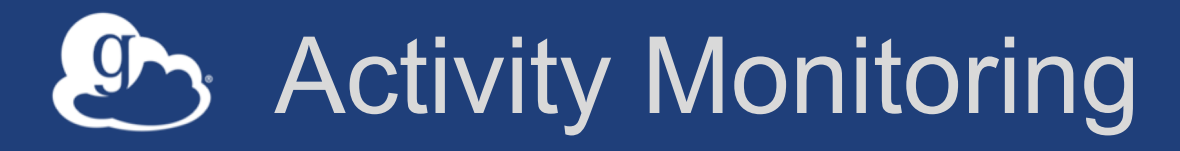

- Recent / History / Filter
- Drilling Down
  - File transfer statistics
  - Overview
  - Event Log
  - Cancelling an active task

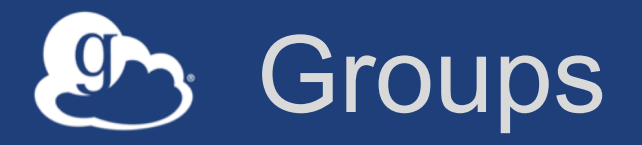

## What can they be used for?

Sharing: Access permissions for more than one person
Roles: Endpoint management and monitoring

## • Groups

- Creating groups and setting the visibility
- Members (invitations), Subgroups, Settings

## Settings

Policies / Membership Fields / Terms & Conditions

– Roles

Giving others authority over your groups

# Endpoint Sharing and Roles

## Sharing

- Select the directory and create the "share"

- A "share" is another type of endpoint
- Share with: Users / Groups / All Globus Users

## Roles

Give others (users or groups) rights on your endpoint to:

 Monitor activity on the endpoint
 Manage activity on the endpoint (e.g., cancel, pause)
 Manage access control permissions on the endpoint

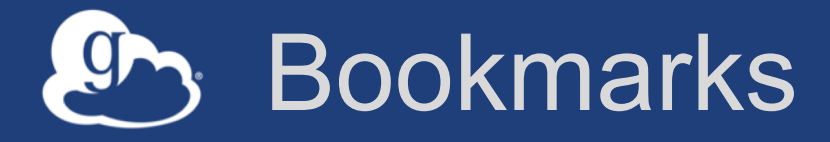

- Just like browser bookmarks frequently used, or maybe not used frequently enough!
- Creating a bookmark
- Using a bookmark
- Sorting and Filtering
- Editing and Deleting

# Globus Command Line Interface

(globus-cli) jupiter:~ vas\$ globus Usage: globus [OPTIONS] COMMAND [ARGS]...

#### Options:

-v, --verbose
-h, --help
-F, --format [json|text]
--map-http-status TEXT

Control level of output Show this message and exit. Output format for stdout. Defaults to text Map HTTP statuses to any of these exit codes: 0,1,50-99. e.g. "404=50,403=51"

#### Commands:

| bookmark       | Manage Endpoint Bookmarks                             |
|----------------|-------------------------------------------------------|
| config         | Modify, view, and manage your Globus CLI config.      |
| delete         | Submit a Delete Task and the submit a Delete Task     |
| endpoint       | Manage Globus Endpoint definitions                    |
| get-identities | Lookup Globus Auth Identities                         |
| list-commands  | List all CLI Commands                                 |
| login          | Login to Globus to get credentials for the Globus CLI |
| logout         | Logout of the Globus CLI                              |
| ls             | List Endpoint directory contents                      |
| mkdir          | Make a directory on an Endpoint                       |
| rename         | Rename a file or directory on an Endpoint             |
| task           | Manage asynchronous Tasks                             |
| transfer       | Submit a Transfer Task recent call lasts              |
| version        | Show the version and exit                             |
| whoami         | Show the currently logged-in identity.                |

## Open source, uses Python SDK

docs.globus.org/cli github.com/globus/ globus-cli

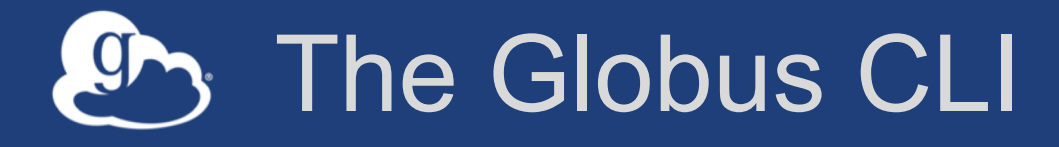

#### Installation

- docs.globus.org/cli/installation
- Prerequisites

### Logging On (remember the consents?)

– globus login / logout

### Getting help / list of commands

- globus --help
- globus list-commands

## Doing something

- It all about the UUIDs
- Don't forget the file paths!

# The Globus CLI – Let's do a few things...

#### • Find endpoints

- globus endpoint search Midway
- globus endpoint search ESNet
- globus endpoint search --filter-scope=recently-used
- Find endpoint contents
  - globus ls af7bda53-6d04-11e5-ba46-22000b92c6ec
  - globus ls af7bda53-6d04-11e5-ba46-22000b92c6ec:RMACC2018

#### • Transfer a file

- From ESnet Read-Only Test DTN at CERN to Midway
- Note the specific paths
- globus transfer d8eb36b6-6d04-11e5-ba46-22000b92c6ec:/~/data1/1M.dat af7bda53-6d04-11e5ba46-22000b92c6ec:/~/1M.dat

#### Transfer a directory

- From Globus Tutorial Endpoint 2 to Midway (create directory and contents)
- globus transfer --recursive ddb59af0-6d04-11e5-ba46-22000b92c6ec:/~/sync-demo af7bda53-6d04-11e5-ba46-22000b92c6ec:/~/syncDemo
- https://docs.globus.org/cli/examples/